# 大埔舊墟公立學校 STEM 學習日 資訊科技設備應用指引

# I.如何登入學校 WiFi 網絡(學習日專用 SSID: student\_LD)

| Android                        | iOS           |
|--------------------------------|---------------|
| 1.按"設定"                        |               |
| 2.選"Wi-Fi"                     |               |
| 3.選學習日專用 SSID: student_LD      |               |
| 4. 開啓瀏覽網頁應用程式<br>登入學校 WiFi 網絡。 | Safari Chrome |

# II. 如何安裝 QR Code Reader

| Android                  | iOS                                     |
|--------------------------|-----------------------------------------|
| 1. 按"Play 商店"            | 1. 按"App Store"                         |
| 2. 搜尋並安裝"qr code reader" |                                         |
| 3. 選"免費 QR Code 掃描"      | 3.選"QR Code Reader and<br>Code Scanner" |

#### III. 如何應用 QR Code Reader

| Android                        | iOS                                                                                                    |
|--------------------------------|----------------------------------------------------------------------------------------------------|
| 1. 開啓 QR Code Reader           | 1. 開啓 QR Code Reader                                                                                       |
| 2. 把藍色方格<br>對準要解碼<br>的 QR Code | 2. 把中間方格<br>對準要解碼<br>的 QR Code                                                                             |
| 3. 按"Openlink"便可開啓相關網址         | 3. 按"Open in browser"便可開啓相關網址<br>《Scan URL ①<br>URL<br>https://goo.gl/KRGrQG<br>Actions<br>Open in browser |

# IV.如何登入 Google Classroom 及上載影片

Google Classroom 登入:s 學生編號@g.tpomps.edu.hk (例:s123456@g.tpomps.edu.hk)

預設密碼: tpomps 學生編號 (例:tpomps123456)

| Android                        | iOS      |  |
|--------------------------------|----------|--|
| 1. 開啓"Google Classroom"        |          |  |
| 2. 輸入"登入名稱"及"密碼"               |          |  |
| 3. 選"校內角色"為"學生" (首次登入)         |          |  |
| **如出現"新增 Google 帳戶"畫面,則選"現有帳戶" |          |  |
| 4.按"加入",加入學習日課程                |          |  |
| 5.按一下"學習日影片上載"                 |          |  |
| 6.選"您的作業"                      |          |  |
| 7.按"新增附件"                      |          |  |
| 8.按"檔案"或"File                  | 8.按"選擇相片 |  |
| 9.選擇提交的影片                      |          |  |
| 10.等待上載,上載完成後,看見附件,再按"繳交"      |          |  |

### V.後備影片上載系統

- 1. 利用 QR Code Reader 開啓系統 (網址: <u>https://goo.gl/pMBnEg</u>)
- 2. 登入 Google Classroom 戶口
- 3. 上載片段及按"提交"

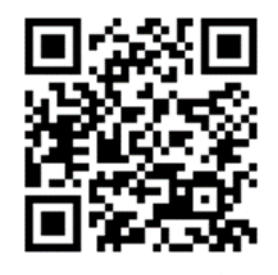

\*\*如畫面顯示要求授權可按以下程序處理(以 Google Chrome 為例)

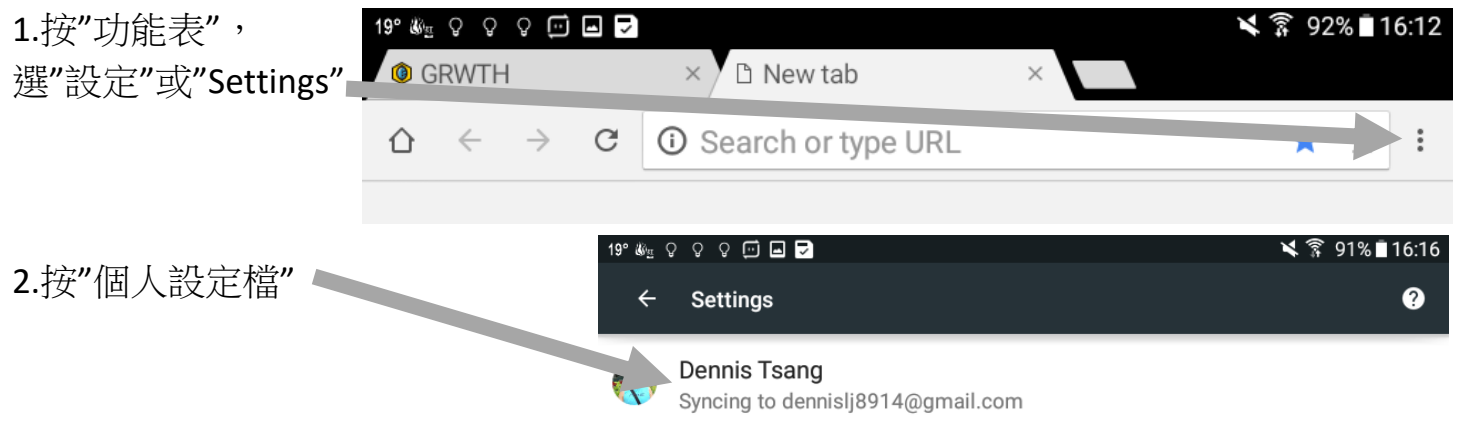

- 3.選"Sign out Chrome"
- 4.再利用 QR Code Reader 開啓系統